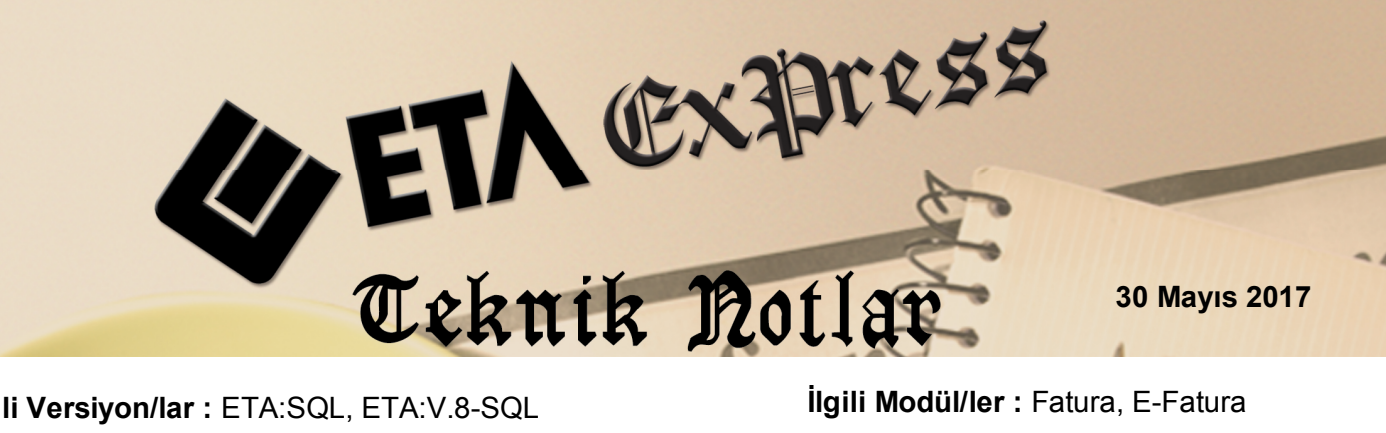

İlgili Versiyon/lar : ETA:SQL, ETA:V.8-SQL

İlgili Modül/ler : Fatura, E-Fatura

## E-FATURA VE E-ARŞİV FATURALARINDA ŞUBELİ FATURA **DÜZENLENMESİ**

Birden fazla şubesi olan ve bu şubelerden de e-fatura ve e-arşiv faturası düzenleyen firmalar, şube bilgilerinin faturalar üzerinde görülmesini sağlayabilir.

Bu işlem için programımızda uygulanması gerekli adımlar aşağıdaki gibi olmalıdır.

Öncelikle Şirket Bilgileri  $\rightarrow$  Kart Tanımları  $\rightarrow$  İşyeri / Şube Kart Tanımları bölümünden Merkez ve Şube bilgileri için kart tanımları yapılır. Şube kartında adres bilgileri mutlaka doldurulur.

| 🛐 Şirket [ ETA BİLGİSAYA        | R/2017 ]  - [İşyeri/Şube Kartı { SUBE1 / ANKARA Ş                     | UBE }]                                                                             | ×           |
|---------------------------------|-----------------------------------------------------------------------|------------------------------------------------------------------------------------|-------------|
| \overline Kart Tanımları Servis | İşlemleri Y <u>a</u> rdımcı İşlemler <u>P</u> encereler <u>Y</u> ardı | m                                                                                  | - 8 ×       |
| 🗐 🔹 🔅 📲 🍪                       | •   🖬 •   🖬 🔤                                                         |                                                                                    |             |
| SC->Çıkış F1->Yardım            | F2->Kayıt F3->Iptal F4->Yazdır                                        |                                                                                    |             |
| Ana Sayfa Genel Bilgiler   1    | Muhtelif Bilgiler   Şirket Sahibi   Hazırlayan   Muhaseb              | eci   Adres/Kimlik Bilgileri   Muhtelif Parametreler   Detay Bilgiler   Bağlantı I | Bilgileri 🛛 |
| Temel Bilgiler                  |                                                                       | Özel Kodlar                                                                        |             |
| İşyeri Kodu                     | SUBE1                                                                 | Özel Kod 1                                                                         |             |
| Unvani                          | ANKARA ŞUBE                                                           | Özel Kod 2                                                                         |             |
| Unvan 2                         |                                                                       | Özel Kod 3                                                                         |             |
| Unvan 3                         |                                                                       | Özel Kod 4                                                                         |             |
| Sicil No                        |                                                                       | Özel Kod 5                                                                         |             |
| Yetkili                         |                                                                       | Açıklamalar                                                                        |             |
| Yetkili 2                       |                                                                       | Açıklama 1                                                                         |             |
| Yetkili 3                       |                                                                       | Açıklama 2                                                                         |             |
| - Sirkot Rilailari              |                                                                       | Açıklama 3                                                                         |             |
| il/ilçe                         | ANKARA / KAVAKLIDERE                                                  | Açıklama 4                                                                         |             |
| Şirket Türü                     |                                                                       | Açıklama 5                                                                         |             |
| Faaliyet Türü                   |                                                                       | - Saviva Kastralii                                                                 |             |
| Mükellef Şekli                  |                                                                       | Sevice No. 1                                                                       |             |
| Hukuki Yapısı                   |                                                                       |                                                                                    |             |
| Vergi Dairesi Kodu              | 034274                                                                |                                                                                    |             |
| Vergi Dairesi Adı               | MECİDİYEKÖY VERGİ DAİRESİ                                             |                                                                                    |             |
| Vergi Hesap No                  | 3810016849                                                            |                                                                                    |             |
|                                 |                                                                       |                                                                                    |             |
| P                               |                                                                       |                                                                                    |             |

**Ekran 1 :** Şirket Bilgileri / İşyeri / Şube Kart Tanım Ekranı (Şube)

E-Fatura Modülü → Servis → Sabit Tanımlar → İşletme Bilgileri bölümüne girilir. Bu ekrandaki Merkez Bilgileri bölümünde bulunan Merkez İşyeri Kodu bölümüne Merkez işyeri kodu seçilir.

| 👼 İşletme / E-İmza Oluşturma           | a Bilgileri                     |                    | - 0                 | × |
|----------------------------------------|---------------------------------|--------------------|---------------------|---|
| İşletme Bilgileri 🛛 E-İmza Bilgileri 🗌 | Diğer                           |                    |                     |   |
|                                        |                                 | ADRES BİLGİLERİ    |                     |   |
| ÜNVANI                                 | ETA BİLGİSAYAR SAN.TİC.LTD.ŞTİ. | BULVAR/CADDE/SOKAK | SAMANYOLU SOK.      |   |
| SOYADI (Ünvan)                         |                                 | BİNAADI            |                     |   |
| ADI                                    |                                 | BİNANO             | 75                  |   |
| T.C.KİMLİK NO                          |                                 | KAPI NO            | 4                   |   |
| TICARET SICIL NO                       | 3810016849                      | KASABA/KÖY         |                     |   |
| YETKİLİ                                | ALİ YILDIZ                      | MAHALLE/SEMT/İLÇE  | 19 MAYIS MAH. ŞİŞLİ |   |
| ŞİRKET TÜRÜ                            | LİMİTED                         | ŞEHİR              | İSTANBUL            |   |
| FAALİYET TÜRÜ                          | BİLGİSAYAR YAZILIM              | POSTAKODU          | 34100               |   |
| FA.KONUSU (NACE)                       |                                 | ÜLKE               | TÜRKİYE             |   |
| MERSIS NO                              | Mersis:4654654654               |                    |                     |   |
| VERGİ DAİRESİ BİLGİLERİ                |                                 | LETİŞİM BİLGİLERİ  |                     |   |
| VER.DAİRE KODU                         | 034200                          | TELEFON NO         | 2122325100          |   |
| VER.DAİRESİ ADI                        | şişLi                           | FAKS NO            | 2122323921          |   |
| VERGÍ HESAP NO                         | 3810016849                      | E-POSTAKODU        | eta@eta.com.tr      |   |
| İŞLETME MERKEZİ                        | şişLi                           | WEBADRESİ          | www.eta.com.tr      |   |
| -Kimlik Türü                           |                                 |                    |                     |   |
| C T.C. Kimlik No                       | Vergi Hesap No                  | MERKEZ İŞYERİ KODU | MERKEZ              |   |
|                                        |                                 |                    |                     |   |
| ESC->Çıkış                             | dım F2->Kayıt                   |                    |                     |   |

Ekran 2 : E-Fatura / Servis / Sabit Tanımlar / İşletme Bilgileri

Bu tanımlamalardan sonra programa giriş sırasında, hangi şubede çalışılıyorsa Şube Kodu seçilir.

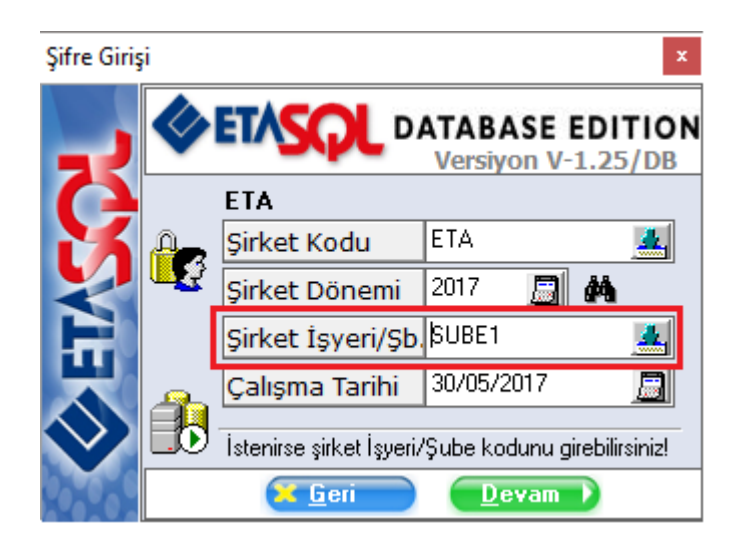

Ekran 3 : Program Girişi / İşyeri / Şube Kod Seçimi

Programa bu şekilde giriş yapıldıktan sonra fatura ekranı Bağlantılar sekmesindeki İşyeri Kodu bölümüne İşyeri/Şube kodu otomatik olarak gelir. İstenirse işyeri Kodu bu bölümden de değiştirilebilir.

|               |                   | pit cicavap (20) | 71 /2 CATIC / D / M - 12711     |                |               |            |           |               |              |              |        |               |     |       | _    |
|---------------|-------------------|------------------|---------------------------------|----------------|---------------|------------|-----------|---------------|--------------|--------------|--------|---------------|-----|-------|------|
| • <u>•</u> •• | atura [EIA        | BILGISAYAR/20    | 17] - [3-SATIŞ { Ref.No:137 }]  |                |               |            |           |               |              |              |        | -             |     |       | ×    |
| • F           | atura <u>R</u> ap | porlar Servis    | Yardımcı İşlemler Pencerele     | <u>Y</u> ardim |               |            |           |               |              |              |        |               |     | - 6   |      |
| - 30          | <u> ▼   🎨  </u>   | - 📸 - 🗄          | 5 📓 📾                           |                |               |            |           |               |              |              |        |               |     |       |      |
| ESC-          | ≫Çıkaş F          | =1->Yardım F     | 2->Kayıt F3->Iptal              | F4->Yazdır     | ▼ F7->        | FatLis.    | F8->Deta  | y F11->       | Önceki F12-: | ◆<br>Sonraki |        |               |     |       |      |
| Fişt          | Bilgilen   E      | k Bilgiler   Adı | res Bilgileri   Indirimler   Ma | asratiar   V   | ergiler   1 c | plamlar    | Doviz L   | )eğerleri   D | uzenieme E   | sagiantila   | r      |               |     |       | _    |
| Kaw           | nak Brog          | 03 - Fa          | tura Mubasaba Fir               | Ref No         | 131           |            | Servive h |               |              | n.           | Trane  | for Tarihi    |     | _     |      |
| Eat           | ve Fie Def        | hin 43           | Z Kasa Sia Baf                  | hle            | 0             |            | louari K  | adu CIII      | 054          |              | Tranc  |               |     |       | -    |
| Fall          | ila riş kei       | NU IS            | Kasa Fiş Kei.                   | 110            | 0             |            | işyen K   | 30            | 001          | <u></u>      | Halls  |               |     |       |      |
| Stor          | CHIŞ Ref.N        | 0 14             | Banka Fiş Re                    | t.No           | U             |            | OTV/KD    | V Blokaji     |              |              | Trans  | er Eallaí mi? |     |       |      |
| Car           | i Fiş Ref.N       | 0 15             | 53                              |                |               |            |           |               |              |              |        |               |     |       |      |
|               |                   |                  |                                 |                |               |            |           |               |              |              |        |               |     |       |      |
| <b>111</b>    | Kod Tipi          | Stok Kodu        | Stok Cinsi                      | Birim          | Parti No      | Depo       | Miktar    | Miktar 2      | Fiyat Tipi   | FİYAT        |        | TUTAR         | Kdv |       | ind. |
| 1             |                   | E-001            | GÖRÜNTÜLÜ DİAFON                | ADET           |               |            | 1         |               | 2            |              | 432.00 | 432.00        | )   | 18    |      |
| 2             |                   | E-002            | TELEFONLU GÖRÜNTÜLÜ             | ADET           |               |            | 1         |               | 2            |              | 95.00  | 95.00         | )   | 18    |      |
| 3             |                   |                  |                                 |                |               |            |           |               |              |              |        |               |     |       |      |
| 4             |                   |                  |                                 |                |               |            |           |               |              |              |        |               |     |       |      |
| 5             |                   |                  |                                 |                |               |            |           |               |              |              |        |               |     |       |      |
| 6             |                   |                  |                                 |                |               |            |           |               |              |              |        |               |     |       |      |
| 0             |                   |                  |                                 |                |               |            |           |               |              |              |        |               |     |       |      |
| 9             |                   |                  |                                 |                |               |            |           |               |              |              |        |               |     |       |      |
| 10            |                   |                  |                                 |                |               |            |           |               |              |              |        |               |     |       |      |
| <             |                   |                  |                                 |                |               |            |           |               |              |              |        |               |     |       | >    |
| 01            | Stok              |                  |                                 |                |               |            |           |               | Fiş To       | plami        |        |               |     |       | É    |
| Carr          | JUDODÚNITÚ        | Ú DÍA CON        | loinn                           |                |               | n a schore |           |               |              |              |        | TUTAR         |     |       |      |
| ADE1          | I/GORUNTU         | LU DIAFON        | GIREN ÇI                        | NAN            | 105           | DANIYE     | ~         | 1000          | Mal To       | plami        |        |               | 52  | 27.00 |      |
| Muto          | - 2               |                  | 0.25                            |                | 105           |            |           |               | Indirim      | Top.         |        |               |     | 0.00  |      |
| Tutor         | 12                |                  | 12 120 17                       |                | 49.929.10     |            |           |               | KDV          | rop.         |        |               | 5   | 34.86 |      |
| - diar        |                   |                  | 13 139.17                       |                | 40 028.10     |            | ~         | 00            | Genel        | Тор.         |        |               | 62  | 21.86 |      |
| <             |                   |                  |                                 |                |               | >          |           |               |              |              |        |               |     |       |      |

Ekran 4 : Fatura / Yeni Fatura / Satış Fatura ekranı

İlgili e-fatura ya da e-arşiv faturası bu şekilde düzenlenip XML dosyası oluşturulduğunda şube bilgileri fatura görseli ve XML dosyasında çıkması sağlanmış olur.

|                                                                                                    |                                                                                                  |                | 1                                                                                                    | 1           |                  |                   | 1                                     |                                 |                                        |                    |
|----------------------------------------------------------------------------------------------------|--------------------------------------------------------------------------------------------------|----------------|----------------------------------------------------------------------------------------------------|-------------|------------------|-------------------|---------------------------------------|---------------------------------|----------------------------------------|--------------------|
| ×<br>Çıkış                                                                                                    | Yazdır                                                                                           | Belge          | </th <th>/&gt;</th> <th>PDF<br/>PDF</th> <th>E-Post</th> <th>]<br/>a</th> <th></th> <th></th> <th></th> | />          | PDF<br>PDF       | E-Post            | ]<br>a                                |                                 |                                        |                    |
| V BİLGİSAYAR S<br>VANYOLU SOK.<br>00 19 MAYIS M<br>: 2122325100 F<br>b Sitesi: www.e<br>osta: eta@eta.<br>'gi Dairesi: ŞİŞI<br>v: 3810016849 | AN.TİC.LTD.ŞTİ.<br>No:75<br>IAH. ŞİŞLİ/ İSTANBUL<br>'ax: 2122323921<br>tla.com.tr<br>com.tr<br>İ |                |                                                                                                    | <b>F</b>    |                  |                   |                                       | ET                              | *                                      |                    |
| (ARA ŞUBE<br>türk Bulvarı No<br>: (0312) 467 54<br>: (0312) 467 54<br>osta: ankara@o                                                         | :223/19-20 No:Kavaki<br>90 (PBX)<br>+ 91 (PBX)<br>eta.com.tr                                     | lıdere         |                                                                                                    | e-FATUR     | A                |                   |                                       |                                 |                                        |                    |
| YIN<br>RT TİCARET İH<br>MAZDERE CAD.<br>KALE/ ERZURU<br>b Sitesi: www.<br>Posta: atilim@a                                                    | T.İHR.GIDA LTD.ŞTİ.<br>1350 SOK OKAN APT.<br>M<br>eta.com.tr<br>tilim.com.tr                     | . No:NO:8 D:18 |                                                                                                    |             |                  |                   | Özelleş<br>Senary<br>Fatura<br>Fatura | tirme No:<br>o:<br>Tipi:<br>No: | TR1.2<br>TICARIFA<br>SATIS<br>NRF20170 | TURA               |
| rgi Dairesi: AŞK<br>N: 1531387123                                                                                                    | ALE                                                                                              |                |                                                                                                    |             |                  |                   | Fatura<br>Düzenl<br>Zaman             | Tarihi:<br>enme<br>:            | 30-05-201<br>10:24:00                  | .7                 |
| TN: AA7D1E1D                                                                                                    | 045D-4EEE-9D03-9C4                                                                               | 493FAA5082     |                                                                                                    |             |                  |                   |                                       |                                 |                                        |                    |
| ira<br>o                                                                                                    | Mal Hizmet                                                                                       |                | Miktar                                                                                                  | Birim Fiyat | İskonto<br>Oranı | İskonto<br>Tutarı | KDV Oranı                             | KDV Tutar                       | I Ma                                   | l Hizmet<br>Futarı |
| GÖRÜNTÜLÜ                                                                                                    | DÍAFON                                                                                           |                | 1 Adet                                                                                                  | 432,00 TL   |                  |                   | %18,00                                | 77,76                           | TL                                     | 432,00             |
| TELEFONLU                                                                                                    | GORUNTULÜ DİAFON                                                                                 |                | 1 Adet                                                                                                  | 95,00 TL    |                  |                   | %18,00                                | 17,10                           | TL                                     | 95,00              |
|                                                                                                    |                                                                                                  |                |                                                                                                    |             |                  |                   | Mal Hizmet                            | Toplam Tuta                     | arı                                    | 527,00             |
|                                                                                                    |                                                                                                  |                |                                                                                                    |             |                  |                   | T                                     | oplam Iskon                     | to                                     | 0,00               |
|                                                                                                    |                                                                                                  |                |                                                                                                    |             |                  | Hesa              | aplanan KD\                           | (527,00 %1                      | 8)                                     | 94,86              |
|                                                                                                    |                                                                                                  |                |                                                                                                    |             |                  |                   |                                       |                                 |                                        |                    |
|                                                                                                    |                                                                                                  |                |                                                                                                    |             |                  |                   | Ve                                    | rgiler Topla                    | m                                      | 94,86              |
|                                                                                                    |                                                                                                  |                |                                                                                                    |             |                  | v                 | Ve<br>Vergiler Dahi                   | rgiler Topla<br>Toplam Tut      | ar                                     | 94,86<br>621,86    |

Ekran 5 : Şubeli E-Fatura Görüntüsü

**Not:** E-Fatura görüntüsünde Şube Bilgilerinin çıkabilmesi için ilgili dizayn (xslt) dosyasında şube bilgilerinin çıkmasını sağlayan alanların eklenmesi gerekmektedir.

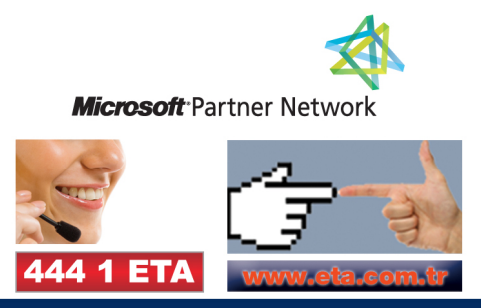